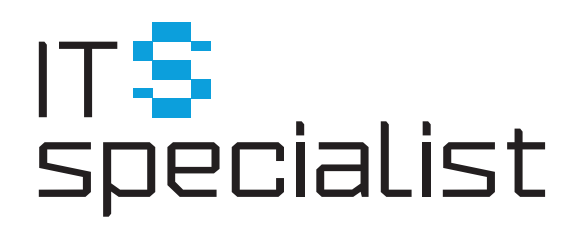

# **ITS INVENTORY**

Inventory for QRadar Installation Guide

# IT\$

| Introduction                     | 3   |
|----------------------------------|-----|
| 1. Prerequisite                  | . 4 |
| 2. Installation                  | . 5 |
| 2.1 Deploy Application to QRadar | . 5 |
| 2.2 SEC Token Generation         | . 5 |
| 2.3 Initialize Inventory         | . 6 |
| 3 Post Installation Check        | . 8 |
|                                  | -   |

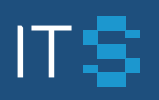

# Introduction

ITS Inventory for QRadar is a full-featured application that provides structured, enriched, relevant information about IT assets configuration. The application extends configuration data in the built-in QRadar Asset DB with information from Network Hierarchy, Log Sources, Reference Data, Active Directory/LDAP, DNS. As a result, you get all available assets configuration parameters in one place: name, IPs, MAC, network group, accounts, linked log sources status, security groups, etc.

The functionality implemented in Inventory gives security analytics and administrators a comprehensive toolbox to address cybersecurity asset management challenges.

Base usage scenarios:

- searching, filtering assets by configuration parameters;
- review asset details card with the most relevant and consolidated information;
- detect assets not covered by security tools and policies;
- use Inventory assets properties in SIEM context (correlation rules, searches, reporting);
- identify SIEM's configuration issues;
- use quick access (in one console) to assets parameters during offense or incident analysis.

ITS Inventory for QRadar is delivered through IBM AppExchange and absolutely free. This guide provides detailed instructions for installing and initializing the ITS Inventory application in QRadar. To get more information about usage scenario and user operations, please download "Inventory for QRadar. User Guide".

# IT\$

### 1 Prerequisite

- QRadar SIEM Version Compatibility:
  - o 7.3.3 Patch 6+
  - o 7.4.0 is not supported
  - o 7.4.1 Patch 2+

o QRadar CE is supported

- Access to QRadar SIEM with administrative privileges:
   o SEC Token generation: yes
   o Install Application & Content Extensions: yes
- Free RAM for application: 600 Mb. Consider that only 10% of the QRadar All-in-one (Console) Server's RAM is available for all deployed applications.
- Free Disk space for application: 1Gb

#### ITS INVENTORY for QRadar Installation Guide

### 2 Installation

#### 2.1 Deploy Application to QRadar

To install QRadar extension "Inventory" follow the next steps:

- 1. Log in to IBM QRadar and click Admin > Extensions Management
- 2. On the Extensions Management page click Add
- 3. On the <u>Add a New Extension</u> page browse to select the content extension compressed file that is needed to upload to the console
- 4. Select the Install immediately check box and click Add > Install
- 5. On the content extension page, that displays the changes to occur after installation, keep the <u>Replace existing items</u> check box selected and then click **Install**
- 6. Check the installation summary of new or updated reference data elements and click OK
- 7. Close the Extensions Management page
- 8. Refresh browser page

Pre-Setting completed. To use the application go to the Inventory tab to launch **the Inventory Installation Wizard.** 

#### 2.2 SEC Token Generation

Before starting the installation it is necessary to generate a QRadar SEC Token. To do that provide the following steps:

#### 1. Go to Admin> Authorized Services

- 2. Click Add
- 3. Choose token settings:

a. Authorized Service Label - The name of the service for which the token is created

- 4. Configure the permissions
  - a. Security Profile choose Admin
  - b. User Role choose Admin
- 5. Expiry Settings

a. Token expiration settings. If necessary, the validity period can be made indefinite by disabling <u>The Authorized Service expires</u>

6. Click Save

The Authorized Service Created Successfully window appears.

**IMPORTANT:** be sure to copy and save the token, as once the window is closed, it will not be possible to view it!

### 2.3 Initialize Inventory

The main steps of installing the application:

1. Open the Inventory Installation Wizard and click Get Started (Figure 1)

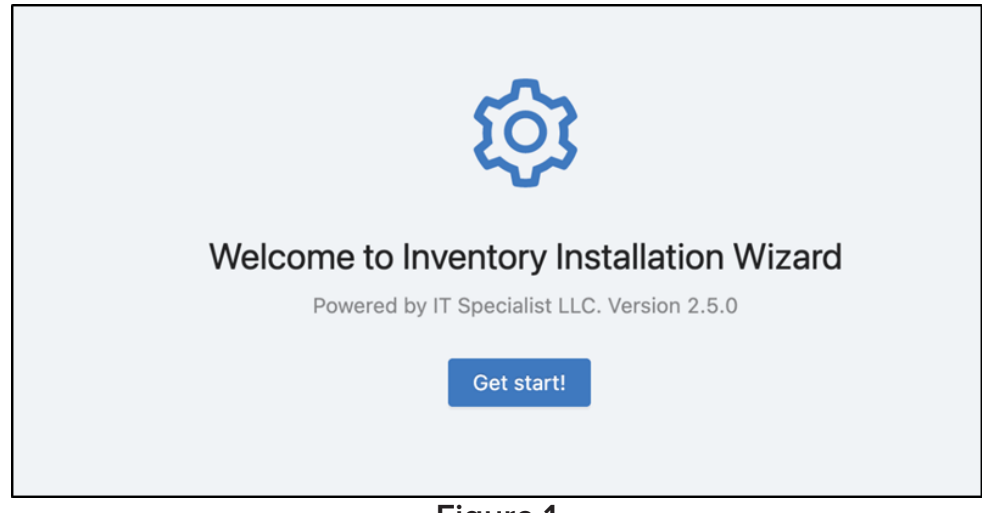

Figure 1

2. After that, the application will start the installation itself. The user only needs to wait for the end of the application installation (Figure 2)

| • | Finished 00:00:00                   |
|---|-------------------------------------|
|   | Activating subscription             |
| • | In Progress 00:00:01                |
|   | Running the App                     |
| • | Waiting                             |
|   | Installing Data Sources             |
| • | Waiting                             |
|   | Installing Fields and Mapping Rules |
| ٠ | Waiting                             |
|   | Configuring Inventory Use Cases     |
|   |                                     |
|   |                                     |

Figure 2

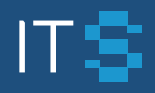

3. Enter the QRadar SEC Token (Figure 3)

| rou snouid setup an SEC token to en | SEC token Save token |
|-------------------------------------|----------------------|

Figure 3

4. After entering the token **Inventory Data Collection Status** window will appear. To start using the application click **View App** (Figure 4).

| 2021-09-02T13:33:47+03:00 - [info] Activate<br>2021-09-02T13:33:47+03:00 - [info] [QRadar<br>2021-09-02T13:33:50+03:00 - [info] [QRadar<br>2021-09-02T13:34:00+03:00 - [info] [QRadar<br>2021-09-02T13:34:00+03:00 - [info] [QRadar<br>2021-09-02T13:34:06+03:00 - [info] [QRadar<br>2021-09-02T13:34:06+03:00 - [info] [QRadar<br>2021-09-02T13:34:06+03:00 - [info] [QRadar<br>2021-09-02T13:34:06+03:00 - [info] [QRadar<br>2021-09-02T13:34:06+03:00 - [info] [QRadar<br>2021-09-02T13:34:06+03:00 - [info] [QRadar<br>2021-09-02T13:34:06+03:00 - [info] [QRadar<br>2021-09-02T13:34:06+03:00 - [info] [QRadar<br>2021-09-02T13:34:06+03:00 - [info] [QRadar<br>2021-09-02T13:34:06+03:00 - [info] [QRadar<br>2021-09-02T13:34:06+03:00 - [info] [QRadar | d connectors: 3<br>Assets DB] Installing connector instance<br>Assets DB] Installation finished<br>Assets DB] Starting to data collection<br>Assets DB] Ready to start mapping on {2} primary and {13} default rules<br>Assets DB] Collection finished. DB updated<br>Log Sources] Installing connector instance<br>Log Sources] Installation finished<br>ar Log Sources] No primary rules. Skipping mapping<br>Network Hierarchy] Installation finished<br>ar Network Hierarchy] Installation finished<br>ar Network Hierarchy] No primary rules. Skipping mapping<br>Network Hierarchy] No primary rules. Skipping mapping<br>Bms] Connectors data mapping finished<br>Log Sources] Ready to start cross mapping on {10} processing rules |
|----------------------------------------------------------------------------------------------------|----------------------------------------------------------------------------------------------------|
|                                                                                                    | You can continue to work<br>View app                                                                                                    |

Figure 4

# IT\$

## **3** Post Installation Check

To check Inventory work provide the following steps:

#### 1. Open the Assets tab

- 2. Double click on any **cell**
- 3. Investigate the opened detailed view card on the right side of the screen (Figure 5)

| Dashboa | nd Offenses Network A        | ctivity Reports A | dmin Reference Data Manu  | gement Incident Manage | ment Use Case Manage | er User Analytics in | riventory Light v2 |                                           | System Time: 10.1             |
|---------|------------------------------|-------------------|---------------------------|------------------------|----------------------|----------------------|--------------------|-------------------------------------------|-------------------------------|
| ٩       |                              | Sec               | arch field: PC Name Order | by: ASC Hidden 🕣       | Important 🕘 🛛 Co     | ampere 🕀 🤇 Add ner   |                    |                                           | Changes history Delete record |
|         | Assets New events            |                   | Closed events             |                        |                      |                      |                    | diam'ne in the                            |                               |
|         | PC Name                      | IP address        | QRadar Asset ID           | Domain                 | мас                  | Last scan            | Busin              |                                           | open in assets tab            |
|         |                              |                   | 22630                     | Default                | Unknown NIC          | no data              | 1                  |                                           | Inventory Documentation       |
| -       |                              |                   | 22519                     | Default                |                      |                      |                    | QRadar Asset ID: 22624<br>Domain: Default |                               |
|         |                              |                   | 10914                     | Default                | 64.81.50.28.4P.22    | 2021-09-10 11:10:47  |                    | Device Type: PC                           |                               |
| 188     |                              |                   | 10913                     | Default                | 6C-62-6D-AP-5E-9F    | 2021-09-10 11:10:47  |                    | Aber caregory. Honsardon                  |                               |
|         |                              |                   | 22624                     | Default                | Unknown NIC          | no data              |                    | User                                      |                               |
|         |                              |                   | 18669                     | Default                | 18:03:73:DF:13:A7    | 2021-09-10 11:10:47  |                    |                                           | view for last week            |
|         |                              |                   | 10851                     | Default                | 7846-40:42:13.87     | 2021-08-10 11:10:47  |                    | Last user:                                |                               |
| - 10    |                              |                   | 18252                     | Default                | 6C:62:60:7F:19:28    | 2021-09-10 11:10:47  |                    |                                           | User List                     |
| -       |                              |                   | 22032                     | Default                | 48-65-66-18-FB-82    |                      |                    | Name                                      | Date                          |
|         |                              |                   | 22530                     | Default                | Unknown NIC          | no data              | -                  |                                           | Thu Sep 09 2021               |
|         |                              |                   | 19739                     | Default                | Unknown NIC          | 2021-09-10 03:41:15  |                    |                                           |                               |
| 4 mus   | ntory Light - QRadar Edition | v23.8             |                           |                        |                      |                      |                    | Network<br>Data about the network:        |                               |

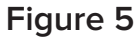

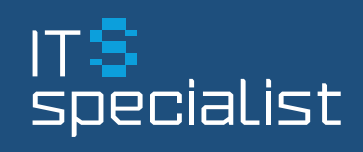

#### **Contact us**

Sales & Marketing hello@itsinventory.digital Support support@itsinventory.digital